# **Completing the ETS Praxis Fee Waiver Request Form**

To be eligible for a fee waiver, you must:

- Be currently receiving financial aid
- Be enrolled in an undergraduate or graduate program (Note: You are ineligible if you have a master's or a doctoral degree)
- Provide a current FAFSA Student Aid Report (SAR) that shows an Unexpected Family Contribution (EFC) of \$3,000 or less.
- Be required to take a *Praxis* test by an authorized score recipient

If you are eligible, complete the form.

|                                      | FEE WAIVER RE                                                                                             | QUEST                                                                                                    | Ô                                                                                                    |  |  |
|--------------------------------------|----------------------------------------------------------------------------------------------------|----------------------------------------------------------------------------------------------------|----------------------------------------------------------------------------------------------------|--|--|
|                                      | PRAXIS                                                                                                    | PRAXIS.     Please see the Przds <sup>*</sup> Bulletin for informatio<br>fee waver, the test fees for up to three Przz<br>Przds Subject Assessment may be waved. I<br>must take the combined for test that has to |                                                                                                    |  |  |
|                                      | NAME: Print your last name, first name, an                                                                | PLEASE PRINT ALL INFORMATION BELOW. NAME Print your last name, first name, and middle initial.                                                                                                    |                                                                                                    |  |  |
|                                      | Last Name PRESENT ADDRESS: Number and Street (in                                                          | Last Name Frie Name [UI] PRESENT ADDRESS: Number and Street (include apartment number) NUMBER AND STREET                                                                                                    |                                                                                                    |  |  |
|                                      | NUMBER AND STREET                                                                                         |                                                                                                    |                                                                                                    |  |  |
|                                      |                                                                                                    | STATE ZIP CODE                                                                                                    | Verification Certificate must include a school<br>seal or National Student Clearinghouse<br>watermark or the signature of your Registrar                                                                                                    |  |  |
|                                      |                                                                                                    |                                                                                                    | Testing Information                                                                                                    |  |  |
|                                      | EMAIL ADDRESS                                                                                             |                                                                                                    | HI WAVAR INCARTS must be reached by the appropriate<br>returned upprocessed, invariant in the spectra to be<br>returned upprocessed. Invariant may be substated prior to the<br>closing date for the time period on result. If your requirements<br>for testing allows, you may indicate as second date chars by<br>directly give book baller. Will and kind balls corresponding to<br>the time period in which you put to take.<br>If You Plan to Cosing Date for |  |  |
|                                      | One fee walver per test taker per yea<br>requested for up to:<br>• 1 Sublect Assessment                   | Ir can be TEST CODE(s)                                                                                                    |                                                                                                    |  |  |
| est code(s) specific<br>major and/or | <ul> <li>2 Core Academic Skills for Teachin<br/>the Core Combined test (test code<br/>or 5752)</li> </ul> | g tests or<br>₽ 5751                                                                                                    | September-November     August 29, 2019     December-February     November 20, 2019                                                                                                    |  |  |
| an be found on the                   | Fee Waiver Request Personal I<br>(This information must be provided in                                    | information*:<br>order for your application to be considered.)                                                                                                    | March-May February 13, 2020 June-August May 21, 2020                                                                                                    |  |  |
| ield Placement &<br>icensure office  | Current Education Level     Z. Name of Institution or Agency Requ<br>(must be an authorized score)        | iring Your Scores<br>2 recipient)                                                                                                    |                                                                                                    |  |  |
| website.                             | 3. Name of Institution You Currently A                                                                    | Take note of these deadline dates!!!                                                                                                    |                                                                                                    |  |  |
|                                      | * Information provided on this form is consi                                                              |                                                                                                    |                                                                                                    |  |  |
|                                      | All documents must be sent to<br>PraxisFeeWalver@ets.org*                                                 | gether to:                                                                                                    |                                                                                                    |  |  |
|                                      | "If you are submitting the Enrollment<br>and Fee Walver Request form by ema<br>email message.             | Verification Certificate, Student Aid Report (SAR),<br>II, these documents must be attached to the                                                                                                    |                                                                                                    |  |  |
|                                      | OR<br>Mail the completed form to:<br>ETS—Praxis<br>PO Box 6051<br>Princeton, NJ 08541-6051                |                                                                                                    |                                                                                                    |  |  |

Besides the fee waiver form, you will also need to submit the following to ETS:

- Copy of your FAFSA Student Aid Report (SAR). To download/view your SAR, follow the instructions at this link: <u>https://studentaid.gov/help/view-sar</u>. Log In using your FSA ID. If you have difficulty accessing your SAR, contact Financial Aid Services, (406) 994-2845, for assistance.
- 2. Current Enrollment Verification Certificate. There are two ways to access your enrollment verification, digitally via MyInfo or through the Registrar's Office—*digital is preferred*.

### **Digital/Electronic Download:**

- ✓ Login to your MyInfo account, under Student Services tab, click "Enrollment Verification"
- ✓ Click on link "Go to Clearinghouse site."
- ✓ At the National Clearinghouse site, click on "All Enrollment" and then "Obtain an enrollment certificate."
- ✓ This will generate a PDF of your enrollment with a National Clearinghouse "tree" watermark. Save the PDF.

## **MyInfo Account:**

| Personal Information Student Service                                                                                                    | es Financial Aid Faculty Service                                                                                      | s Advising Services                                                     | Employee Services                                    | Communications                       | Parking Services     | MyApps       | Notifications    |
|----------------------------------------------------------------------------------------------------|----------------------------------------------------------------------------------------------------|-------------------------------------------------------------------------|------------------------------------------------------|--------------------------------------|----------------------|--------------|------------------|
|                                                                                                    |                                                                                                    |                                                                         |                                                      |                                      |                      |              |                  |
| Student Services                                                                                                    |                                                                                                    |                                                                         |                                                      |                                      |                      |              |                  |
| Click here for more information regarding                                                                                                    | g MSU's Student Email Policy.                                                                                         |                                                                         |                                                      |                                      |                      |              |                  |
| ERPA Information: Click here for the Fai<br>Enrollment Verification: Connect to the N<br>Official Transcripts: Connect to the Nation                                 | mily Education Rights and Privacy Ad<br>lational Student Clearinghouse to pri<br>nal Student Clearinghouse to order a | ct information.<br>int a free enrollment v<br>an official transcript an | erification certificate to<br>d pay with a credit or | o provide to health i<br>debit card. | insurer, housing pro | vider, credi | t issuer, or oth |
| New Course Numbers: Click <mark>here</mark> (op                                                                                                    | ens in new window) for info on i                                                                                      | new subject abbrevi                                                     | ations and course n                                  | umbers.                              |                      |              |                  |
| DegreeWorks<br>Please use MSU-Secure rather than MSU-Guest if<br>Please use Google Chrome to access DegreeWorks<br>DegreeWorks is an electronic degree audit program | connecting from the wireless network on camp<br>,<br>m and academic advising tool designed to assis                   | us.<br>It you and advisors in reviewi                                   | ng your degree progress.                             |                                      |                      |              |                  |
| Required Online Education<br>Online training for new students mandated by the<br>Registration                                                                        | Board of Regents: AlcoholEdu, Haven, and Tra                                                                          | nsit programs.                                                          |                                                      |                                      |                      |              |                  |
| Check your registration status: Add or drop classe:<br>Registration Timetable                                                                                        | s: Select variable credits, grading modes, or le                                                                      | vels: Display your class sche                                           | dule.                                                |                                      |                      |              |                  |
| Student Records<br>View your holds; Display grades and transcripts; V<br>GO GREEN> Click on Student Records to opt f                                                 | fiew your Student Tax Information; Review cha<br>for the electronic version of 1098-T tax for                         | irges and payments; View We                                             | eb Bill / Confirmation                               |                                      |                      |              |                  |
| Student Health Service                                                                                                    |                                                                                                    |                                                                         |                                                      |                                      |                      |              |                  |
| MSU System Transfer and Multi-Car<br>Submit a transfer or multi-campus request to anot                                                                               | mpus Application Request Form<br>ther MSU campus.                                                                     |                                                                         |                                                      |                                      |                      |              |                  |
| MSU Bozeman Online Intent to Reg<br>Submit a request for re-admission to MSU Bozema                                                                                  | ister                                                                                                    |                                                                         |                                                      |                                      |                      |              |                  |
| Show Advisor                                                                                                    |                                                                                                    |                                                                         |                                                      |                                      |                      |              |                  |
| Dependent Partial Tuition Waiver Ap                                                                                                    | oplication                                                                                                    |                                                                         |                                                      |                                      |                      |              |                  |
| Apply to Graduate<br>Pilot project - currently only available to UG studen                                                                                           | nts graduating from the College of Business, G                                                                        | allatin College and College of                                          | Engineering Electrical Engin                         | eering majors.                       |                      |              |                  |

RELEASE: 8.8.4.1

© 2020 Ellucian Company L.P. and its affiliates.

### National Clearinghouse Site:

| (←) → ♂ @ | 🔍 🚔 https://secure.studentdearinghouse.org/sssportalui/faces/SSSPortal                                                                                                    | ⊚ ☆                                                                                                    | <u>⊀</u> ∥\ ⊡ ⊜ : |
|-----------|----------------------------------------------------------------------------------------------------|----------------------------------------------------------------------------------------------------|-------------------|
|           | National Student<br>Clearinghouse                                                                                                    | 🕐 Heip 🔍 Contact 😭 Home                                                                                                    |                   |
|           | MONTANA S                                                                                                    | Student Self-Service Site<br>STATE UNIVERSITY - BOZEMAN                                                                                               |                   |
|           | Weicome. This service is offered by the National Student Clearinghouse in cooperation with MONTANA STATE UNIVERSITY - BOZEMAN.<br>INPORTANT: Do NOT use the browser forward/back buttons. Log Out when you are done to protect the privacy of your records.<br>Please select from the following options:<br>• Obtain an enrollment certificate to print and mail to a health insurer or other company that requests proof of my enrollment<br>• Obtain an enrollment certificate to print and mail to a health insurer or other company that requests proof of my enrollment<br>• Obtain an enrollment information on file with the Clearinghouse.<br>• View the enrollment information on file with the Clearinghouse has provided to my loan holders (lenders and guara<br>• View the student loan deforment notifications that the Clearinghouse has provided to my loan holders (lenders of student<br>• View the <u>student is of your transcript</u> order<br>• View the <u>student</u> of your transcript order<br>• View the <u>student</u> of your transcript order<br>• View the <u>student</u> confidentiality of sensitive information being transmitted over the Internet, the Clearinghouse protects<br>using Secure Socket Layer (SSL) technology provided by the VenSign Secure Site Program. SSL encrypts/unencrypts the data<br>Server/Client sends or receives transmissions. | ent.<br>antors).<br>I services or products.                                                                                                    |                   |
|           | NATIONAL STUDENT Servic<br>CLEARINGHOUSE ¢2020 Mational SI<br>2000 Dulles Station Bivd. Suite 220<br>Herndon, VA 2027<br>703/742.4200                                                                                                    | s. Status   Terms of Los. 9. Privacy, Policy<br>Ludent: Clearnabouse. All rights reserved.<br>Download Acrobal Reader<br>Charles Himages 2 Trustwaver |                   |

✓ Send the Fee Waiver Request (scan as PDF), SAR, and National Clearinghouse Enrollment Verification as attachments via email to: <u>PraxisFeeWaiver@ets.org</u>.

### **Paper Enrollment Verification**

A paper <u>Enrollment Verification form</u> can be downloaded from the Registrar's Office. Fill out the form and have the Registrar's office stamp with the official college seal. Mail the Fee Waiver Request form, SAR, and paperwork Enrollment Verification form to:

ETS – Praxis PO Box 6051 Princeton, NJ 08541-6051